# ΟΔΗΓΙΕΣ ΓΙΑ ΤΗΝ ΨΗΦΙΑΚΗ ΑΙΤΗΣΗ ΧΟΡΗΓΗΣΗΣ ΑΔΕΙΩΝ ΝΕΑΣ ΦΥΤΕΥΣΗΣ ΑΜΠΕΛΟΥ ΜΕ ΟΙΝΟΠΟΙΗΣΙΜΕΣ ΠΟΙΚΙΛΙΕΣ ΓΙΑ ΤΟ ΕΤΟΣ 2018

Από το έτος 2016 χορηγούνται ετησίως άδειες για νέες φυτεύσεις οινοποιήσιμων ποικιλιών που αντιστοιχούν στο 1 % του συνόλου των αμπελουργικών εκτάσεων της επικράτειάς ως είχε την 31η Ιουλίου του προηγούμενου έτους. (σύμφωνα με το άρθρο 64 παράγραφοι 1 και 2 του Καν(ΕΕ) αριθ. 1308/2013).

Για το έτος 2018 θα χορηγηθούν άδειες νέας φύτευσης οινοποιήσιμων ποικιλιών αμπέλου, που αντιστοιχούν στο 1% του συνόλου των αμπελουργικών εκτάσεων της χώρας σύμφωνα με την απογραφή που αναφέρεται στις φυτεμένες εκτάσεις την 31η Ιουλίου 2017 και η οποία θα ανακοινωθεί μέχρι την 1η Μαρτίου του 2018.

Η χορήγηση των αδειών φύτευσης γίνεται μετά **από ψηφιακή αίτηση** του ενδιαφερόμενου. Η αιτούμενη για άδεια νέας φύτευσης έκταση δύναται να αντιστοιχεί σε ένα ή περισσότερα αγροτεμάχια.

## 🗸 Που και πότε υποβάλλεται η αίτηση

Η αίτηση υποβάλλεται ψηφιακά στην Αίτηση Αδειών Φύτευσης Αμπέλου http://www.minagric.gr/index.php/el/eservisesmenu-2/2016-03-01-08-06-44 του Υπουργείου Αγροτικής Ανάπτυξης και Τροφίμων, από την 27<sup>η</sup> Φεβρουαρίου 2018 έως την 27<sup>η</sup> Μαρτίου 2018.

### Ποιοι μπορούν να υποβάλλουν αίτηση

Φυσικά ή νομικά πρόσωπα.

# 🗸 Επιλέξιμες αιτήσεις

Για να είναι επιλέξιμες οι αιτήσεις θα πρέπει ο αιτών να διαθέτει αγροτεμάχιο ή αγροτεμάχια έκτασης τουλάχιστον ίσης με την έκταση που αιτείται. Το αγροτεμάχιο μπορεί να είναι ιδιόκτητο ή ενοικιαζόμενο τουλάχιστον για 7 έτη από την ημερομηνία υποβολής της αίτησης.

### Κατοχή αγροτεμαχίου

Για την απόδειξη της νομής/κατοχής της έκτασης γίνονται αποδεκτά σε ηλεκτρονική μορφή και τα οποία επισυνάπτονται (ανεβαίνουν/upload) στο σύστημα αιτήσεων, τα ακόλουθα:

i) Για τα ιδιόκτητα αγροτεμάχια, ο αιτών είναι υποχρεωμένος να υποβάλλει αντίγραφο της τελευταίας ηλεκτρονικής εν ισχύ Δήλωσης Περιουσιακής Κατάστασης (έντυπο Ε9) της φορολογικής του δήλωσης.

Σε περίπτωση που το έντυπο E9 δεν είναι ενημερωμένο, ο γεωργός είναι υποχρεωμένος να επισυνάψει ηλεκτρονικά στην αίτηση του τίτλους ιδιοκτησίας / κυριότητας, ενδεικτικά ως εξής:

- Συμβόλαια αγοράς νομίμως μεταγραμμένα,
- Γονική παροχή
- Κτηματολόγιο
- Αποδοχή κληρονομιάς,
- Αποδεικτικά δωρεάς ακινήτων,
- Κτήση με προσκύρωση,
- Με δικαστική απόφαση απονομή κυριότητας,
- Κληρονομητήριο.
- Διαθήκη

Σε όλες τις περιπτώσεις για τις περιοχές που λειτουργεί κτηματολογικό γραφείο επισυνάπτονται ηλεκτρονικά:

- 1. Βεβαίωση κτηματολογίου και
- 2. Απόσπασμα Κτηματογραφικού Διαγράμματος
- ii) Για τα μη ιδιόκτητα αγροτεμάχια οι παραγωγοί είναι υποχρεωμένοι να διαθέτουν συμβολαιογραφικά έγγραφα, ιδιωτικά συμφωνητικά μίσθωσης (ενοικιαστήρια) ή χρησιδάνεια, τα οποία πρέπει:
  - Τα ιδιωτικά έγγραφα μίσθωσης γεωργικών ακινήτων (συμφωνητικά αγρομίσθωσης και/ή χρησιδάνεια παραχώρησης), τα οποία συντάχθηκαν πριν την 1/1/2014, στα οποία το συμφωνηθέν μηνιαίο μίσθωμα υπερβαίνει τα εκατό ευρώ (100 €) πρέπει να είναι θεωρημένα από οποιαδήποτε ΔΟΥ, σύμφωνα με την παράγραφο 1 του άρθρου 77 του ν. 2238/1994 (ΦΕΚ 151/B/1994) «Κύρωση του Κώδικα Φορολογίας Εισοδήματος».
  - Τα ιδιωτικά έγγραφα μίσθωσης γεωργικών ακινήτων (συμφωνητικά αγρομίσθωσης και/ή χρησιδάνεια παραχώρησης), τα οποία συντάχθηκαν μετά την 1/1/2014, στα οποία το συμφωνηθέν μηνιαίο μίσθωμα υπερβαίνει τα ογδόντα ευρώ (80€) πρέπει να συνοδεύονται από εκτύπωση της Δήλωσης Πληροφοριακών Στοιχείων Μισθώσεων Ακίνητης Περιουσίας, σύμφωνα με την ΠΟΛ.1028/23.1.2015. Η υποχρέωση αυτή είναι

προαιρετική για τους εκμισθωτές αγροτικών εκτάσεων εφόσον το μηνιαίο μίσθωμα δεν υπερβαίνει το ποσό των ογδόντα (80) ευρώ.

- Να αναγράφουν υποχρεωτικά τον Α.Φ.Μ. τόσο του ιδιοκτήτη, όσο και του ενοικιαστή,
- Να αναφέρουν αναλυτικά τα στοιχεία των αγροτεμαχίων (τοποθεσία, έκταση, κλπ) και τη χρονική περίοδο της μίσθωσης,
- Να έχουν θεώρηση του γνήσιου της υπογραφής των αντισυμβαλλόμενων μερών [αφορά τα ιδιωτικά έγγραφα μίσθωσης γεωργικών ακινήτων (συμφωνητικά αγρομίσθωσης και/ή χρησιδάνεια παραχώρησης), στα οποία το συμφωνηθέν ετήσιο μίσθωμα δεν υπερβαίνει τα χίλια διακόσια ευρώ (1200 €)/έτος και έχουν συνταχθεί πριν την 01/01/2014 ή το συμφωνηθέν ετήσιο μίσθωμα δεν υπερβαίνει τα εννιακόσια εξήντα ευρώ (960 €)/έτος και έχουν συνταχθεί μετά την 01/01/2014 ].
- Η βεβαίωση του γνησίου της υπογραφής γίνεται δεκτή μόνο από αρμόδιες διοικητικές αρχές και τα ΚΕΠ και σύμφωνα με τους κανόνες της Διοικητικής Διαδικασίας. Στο εξωτερικό, αρμόδια διοικητική αρχή για τη βεβαίωση του γνησίου της υπογραφής είναι το Προξενείο της Ελλάδας. Δεκτή στην αλλοδαπή γίνεται και η βεβαίωση του γνησίου της υπογραφής από συμβολαιογράφο(Notary public), με την προϋπόθεση να συνοδεύεται με επίθεση της Σφραγίδας της Χάγης (Apostille) και επίσημη μετάφραση αυτής.
- Κατά την ηλεκτρονική υποβολή της Αίτησης/Δήλωσης για χορήγηση άδειας νέας φύτευσης γίνεται δεκτό ιδιωτικό συμφωνητικό μίσθωσης (ενοικιαστήριο) ή χρησιδάνειο, η διάρκεια του οποίου πρέπει να είναι μεγαλύτερη ή ίση των επτά (7) ετών από την ημερομηνία υποβολής της αίτησης.

Παραστατικά κατοχής για μη ιδιόκτητα αγροτεμάχια, τα οποία υπεγράφησαν σε παρελθόντα χρόνο γίνονται δεκτά, εφόσον η διάρκεια νόμιμης κατοχής που αναγράφουν σε σχέση με την ημερομηνία υπογραφής τους, καλύπτει και το ανωτέρω χρονικό διάστημα των επτά (7) ετών.

Σε περιπτώσεις συμβολαίων άνω των εννέα (9) ετών υποβάλλεται ηλεκτρονικά συμβολαιογραφικό έγγραφο και το πιστοποιητικό μεταγραφής του μισθωτηρίου στο Υποθηκοφυλακείο.

Για τις περιπτώσεις συνιδιοκτησίας- εξ' αδιαιρέτου θα πρέπει να εξασφαλίζεται η σύμφωνη γνώμη του άλλου /ή άλλων ιδιοκτητών για περίοδο ίση ή μεγαλύτερη των 7 ετών και η οποία υποβάλλεται ηλεκτρονικά στην αίτηση.

### Διάθεση αδειών νέων φυτεύσεων

1)Εφόσον η συνολικά αιτούμενη έκταση είναι μικρότερη από τη διαθέσιμη έκταση για νέες φυτεύσεις τότε θα δοθούν άδειες νέων φυτεύσεων σε όλους τους αιτούντες. 2) Σε περίπτωση που η συνολικά αιτούμενη έκταση υπερβαίνει τη διαθέσιμη έκταση για νέες φυτεύσεις, τότε γίνεται αξιολόγηση των αιτήσεων για κάθε ένα αγροτεμάχιο ξεχωριστά και σύμφωνα με τα παρακάτω κριτήρια προτεραιότητας:

A) Φυσικά ή νομικά πρόσωπα που φυτεύουν για πρώτη φορά οινοποιήσιμα αμπέλια και εγκαθίστανται ως αρχηγοί της εκμετάλλευσης (νεοεισερχόμενοι) και είναι ηλικίας μικρότερης ή ίσης των 40ετών.

- B) Εκτάσεις όπου οι αμπελώνες συμβάλλουν στη διατήρηση του περιβάλλοντος
- Γ) Εκτάσεις που αντιμετωπίζουν φυσικούς ή άλλους ειδικούς περιορισμούς
- Δ) Εκτάσεις που προορίζονται για νέα φύτευση στο πλαίσιο της διεύρυνσης των μικρών και μεσαίων εκμεταλλεύσεων
- Ε) Προηγούμενη συμπεριφορά του παραγωγού
- Στον παρακάτω πίνακα φαίνεται ο συντελεστής βαρύτητας **W** του κάθε κριτηρίου ξεχωριστά και ο συντελεστής συμμόρφωσης **Pt**.

| Αγροτεμάχιο 1                                                                                                    | w                    | Р                                                                                                    | W*P                      |
|----------------------------------------------------------------------------------------------------|----------------------|----------------------------------------------------------------------------------------------------|--------------------------|
| <ul> <li>Α) Φυσικά ή νομικά πρόσωπα</li> <li>που φυτεύουν για πρώτη φορά</li> <li>οινοποιήσιμα αμπέλια και</li> <li>εγκαθίστανται ως αρχηγοί της</li> <li>εκμετάλλευσης</li> <li>(νεοεισερχόμενοι) έως 40 ετών</li> </ul> | W <sub>1</sub> =0,3  | NAI Pt1=10<br>OXI Pt1=0                                                                                                    | 3<br>0                   |
| B) Εκτάσεις όπου οι αμπελώνες<br>συμβάλλουν στη διατήρηση<br>του περιβάλλοντος                                                                                                    | W2=0,1               | NAI Pt <sub>2</sub> =10<br>OXI Pt <sub>2</sub> =0                                                                                                    | 1<br>0                   |
| Γ) Εκτάσεις που<br>αντιμετωπίζουν φυσικούς ή<br>άλλους ειδικούς<br>περιορισμούς                                                                                                    | W <sub>3</sub> =0,1  | NAI Pt <sub>3</sub> =10<br>OXI Pt <sub>3</sub> =0                                                                                                    | 1<br>0                   |
| Δ) Διεύρυνση των μικρών και<br>μεσαίων εκμεταλλεύσεων                                                                                                    | W <sub>4</sub> =0,35 | A         Pt <sub>4</sub> =10           NAI         B         Pt <sub>4</sub> =7           Γ         Pt <sub>4</sub> =5           OXI         Pt <sub>4</sub> =0 | 3,5<br>2,45<br>1,75<br>0 |
| Ε) Προηγούμενη συμπεριφορά<br>του παραγωγού (αν<br>διαθέτει ή όχι<br>αμπελουργικές εκτάσεις<br>χωρίς άδεια)                                                                                                    | W₅=0,15              | OXI Pt5=10<br>NAI Pt5=0                                                                                                    | 1,5<br>0                 |
| Συνόλο βαθμολογιας                                                                                                    |                      |                                                                                                    |                          |

Τα παραπάνω κριτήρια αναφέρονται αναλυτικά στην αριθ. 609/16822/14-2-2017 (ΦΕΚ Β' 600)

Για την βαθμολογία που λαμβάνει το κάθε αγροτεμάχιο στο κάθε κριτήριο, γίνεται με εφαρμογή του γενικού τύπου:

Pt=W1\*Pt1 + W2\*Pt2 + W3\*Pt3 + W4\*Pt4 + W5\*Pt5

Όταν η μεμονωμένη αίτηση περιλαμβάνει περισσότερα του ενός αγροτεμάχια, η ανωτέρω βαθμολόγηση υπολογίζεται για κάθε αιτούμενο αγροτεμάχιο ξεχωριστά.

## ΟΔΗΓΙΕΣ ΣΥΜΠΛΗΡΩΣΗΣ ΤΗΣ ΨΗΦΙΑΚΗΣ ΑΙΤΗΣΗΣ

Η καταχώρηση της Αίτησης Άδειας Φύτευσης Αμπέλου αποτελείται από 3 τμήματα:

- 1. Προσωπικά Στοιχεία Αιτούντος
- 2. Στοιχεία Αγροτεμαχίου/ων
- 3. Κριτήρια Προτεραιότητας

Η αίτηση μπορεί να αποθηκευτεί προσωρινά –χωρίς να εκτελείται το σύνολο των ελέγχων αποθήκευσης-. Όσο η αίτηση είναι προσωρινά αποθηκευμένη μπορεί να τροποποιηθεί, αλλά δεν είναι ορατή στο σύστημα και οι αρμόδιες αρχές δεν μπορούν να την επεξεργαστούν. Επίσης, η προσωρινά αποθηκευμένη αίτηση μπορεί να διαγραφεί από τον χρήστη, πατώντας το κουμπί «Ενέργειες» δίπλα στην αίτηση και επιλέγοντας «Διαγραφή Αίτησης».

Όταν οριστικοποιηθεί η αίτηση δεν μπορεί να τροποποιηθεί από τον αιτούντα – μπορεί μόνο να απευθυνθεί στην αρμόδια ΔΑΟΚ για την τροποποίησή της – και πλέον είναι ορατή από το σύστημα για την περαιτέρω επεξεργασία της.

Με την είσοδο του χρήστη στο περιβάλλον των Ψηφιακών Υπηρεσιών και την επιλογή της ΨΥ «Αίτηση Δικαιωμάτων Φύτευσης Αμπέλου», εμφανίζεται η οθόνη 1.

| Τουρια χρήση: mell37 ΔΠ ΕΛΛΗΝΙΚΗ ΔΗΜΟΚΡΑΤΙΑ<br>Υπουργείο Αγροτικής Ανάπτυξης και Τροφίμων<br>Τρίτη 28/02/2017<br>Αγροτικος Μελισσοκομικος Συνεταιρισμος Χαλκιδας ((ο Προφητης ο Ηλιας)) Δημιουργία Αίτησης | Δεν έχετε δημιουργήσει αίτηση για το έτος 2017. Η περίοδος υποβολής είναι από τις 27/02/2017 έως τις 27/03/2017                                                                                                    | Δεν έχετε δημιουργήσει αίτηση για το έτος 2017. Η περίοδος υποβολής είναι από τις 27/02/2017 έως τις 27/03/2017                                                                                                    | ΕΛΛΗΝΙΚΗ ΔΗΜΟΚΡΑΤΙΑ<br>Υπουργείο Αγροτικής Ανάπτυξης και Τροφίμων<br>Τρίτη 28/02/2017<br>Αγροτικος Μελισσοκομικος Συνεταιρισμος Χαλκιδας ((ο Προφητης ο Ηλιας)) Δημιουργία Αίτησης Δημιουργία Αίτησης Δεν έχετε δημιουργήσει αίτηση για το έτος 2017. Η περίοδος υποβολής είναι από τις 27/02/2017 έως τις 27/03/2017 μμ/νια τος ΑΦΜ επώνυμο Όνομα Οριστ/ ση Ελεγχος Κριτηρίω Ένσταση Παραίτης                                                                                                    |   |                    |           |                     |                                                       |                                           |                          |             |             |           | Αίτηση Αδε    | ιών Φύτ  |
|----------------------------------------------------------------------------------------------------|----------------------------------------------------------------------------------------------------|----------------------------------------------------------------------------------------------------|----------------------------------------------------------------------------------------------------|---|--------------------|-----------|---------------------|-------------------------------------------------------|-------------------------------------------|--------------------------|-------------|-------------|-----------|---------------|----------|
| ΕΛΛΗΝΙΚΗ ΔΗΜΟΚΡΑΤΙΑ<br>Υπουργείο Αγροτικής Ανάπτυξης και Τροφίμων<br>Τρίτη 28/02/2017<br>Αγροτικος Μελισσοκομικος Συνεταιρισμος Χαλκιδας ((ο Προφητης ο Ηλιας)) Δημιουργία Αίτησης                         | ΕΛΛΗΝΙΚΗ ΔΗΜΟΚΡΑΤΙΑ<br>Υπουργείο Αγροτικής Ανάπτυξης και Τροφίμων<br>Τρίτη 28/02/2017 Αγροτικος Μελισσοκομικος Συνεταιρισμος Χαλκιδας ((ο Προφητης ο Ηλιας)) Δημιουργία Αίτησης Δεν έχετε δημιουργήσει αίτηση για το έτος 2017. Η περίοδος υποβολής είναι από τις 27/02/2017 έως τις 27/03/2017 | <ul> <li>ΕΛΛΗΝΙΚΗ ΔΗΜΟΚΡΑΤΙΑ<br/>Υπουργείο Αγροτικής Ανάπτυξης και Τροφίμων<br/>Τρίτη 28/02/2017</li> <li>Αγροτικος Μελισσοκομικος Συνεταιρισμος Χαλκιδας ((ο Προφητης ο Ηλιας))</li> <li>Δημιουργία Αίτησης</li> <li>Δαμιουργία Αίτηση για το έτος 2017. Η περίοδος υποβολής είναι από τις<br/>27/02/2017 έως τις 27/03/2017</li> </ul> | <ul> <li>ΕΛΛΗΝΙΚΗ ΔΗΜΟΚΡΑΤΙΑ<br/>Υπουργείο Αγροτικής Ανάπτυξης και Τροφίμων<br/>Τρίτη 28/02/2017</li> <li>Αγροτικος Μελισσοκομικος Συνεταιρισμος Χαλκιδας ((ο Προφητης ο Ηλιας))</li> <li>Δημιουργία Αίτησης</li> <li>Δημιουργία Αίτησης</li> <li>Δεν έχετε δημιουργήσει αίτηση για το έτος 2017. Η περίοδος υποβολής είναι από τις<br/>27/02/2017 έως τις 27/03/2017</li> <li>μμ/νια<br/>Οριστικ. Έτος ΑΦΜ επώνυμο Όνομα Οριστ/<br/>ση Έλεγχος</li> <li>Κριτηρίω Ένσταση Παραίτης<br/>Προτερ.</li> </ul> |   |                    |           |                     |                                                       |                                           |                          |             |             | Dvoµ      | ια χρήστη: me | eli37 Am |
| Δημιουργία Αίτησης ?<br>Δεν έχετε δημιουργήσει αίτηση για το έτος 2017. Η περίοδος υποβολής είναι από τις                                                                                                  | Δημιουργία Αίτησης ?<br>Δεν έχετε δημιουργήσει αίτηση για το έτος 2017. Η περίοδος υποβολής είναι από τις<br>27/02/2017 έως τις 27/03/2017                                                                                                    | Δημιουργία Αίτησης <b>?</b><br>Δεν έχετε δημιουργήσει αίτηση για το έτος 2017. Η περίοδος υποβολής είναι από τις<br>27/02/2017 έως τις 27/03/2017                                                                                                    | Δημιουργία Αίτησης<br>Δεν έχετε δημιουργήσει αίτηση για το έτος 2017. Η περίοδος υποβολής είναι από τις<br>27/02/2017 έως τις 27/03/2017<br>Ημ/νια Έτος ΑΦΜ Επώνυμο Όνομα Οριστ/ Διοικ. Έλεγχος<br>Κριτηρίω Ένσταση Παραίτης<br>Προτερ.                                                                                                    | 0 | ΕΛΛΗΝΙΚ<br>Υπουργε | ίο Αγροτι | (ΡΑΤΙΑ<br>.κής Ανάτ | <b>ττυξης και</b><br><b>Τρίτη 28/0</b><br>Αγροτικος Ν | <b>ι Τροφίμω</b><br>)2/2017<br>Μελισσοκοj | <b>υν</b><br>μικος Συνετ | αιρισμος Χι | αλκιδας ((ο | Προφητη   | ς ο Ηλιας))   | 1        |
| Δημιουργία Αίτησης ?<br>Δεν έχετε δημιουργήσει αίτηση για το έτος 2017. Η περίοδος υποβολής είναι από τις                                                                                                  | Δημιουργία Αίτησης ?<br>Δεν έχετε δημιουργήσει αίτηση για το έτος 2017. Η περίοδος υποβολής είναι από τις<br>27/02/2017 έως τις 27/03/2017                                                                                                    | Δημιουργία Αίτησης <b>?</b><br>Δεν έχετε δημιουργήσει αίτηση για το έτος 2017. Η περίοδος υποβολής είναι από τις<br>27/02/2017 έως τις 27/03/2017                                                                                                    | Δημιουργία Αίτησης<br>Δεν έχετε δημιουργήσει αίτηση για το έτος 2017. Η περίοδος υποβολής είναι από τις<br>27/02/2017 έως τις 27/03/2017<br>Ημ/νια<br>Οριστικ. Έτος ΑΦΜ Επώνυμο Όνομα Οριστ/ Διοικ. Έλεγχος<br>Κριτηρίω Ένσταση Παραίτης<br>Προτερ.                                                                                                    |   |                    |           |                     |                                                       |                                           |                          |             |             |           |               |          |
| Δεν έχετε δημιουργήσει αίτηση για το έτος 2017. Η περίοδος υποβολής είναι από τις                                                                                                    | Δεν έχετε δημιουργήσει αίτηση για το έτος 2017. Η περίοδος υποβολής είναι από τις<br>27/02/2017 έως τις 27/03/2017                                                                                                    | Δεν έχετε δημιουργήσει αίτηση για το έτος 2017. Η περίοδος υποβολής είναι από τις<br>27/02/2017 έως τις 27/03/2017<br>Ημ/νια Τος ΑΦΜ Επίμμα Τραμς Οριστ/ Διοικ. Έλεγχος                                                                                                    | Δεν έχετε δημιουργήσει αίτηση για το έτος 2017. Η περίοδος υποβολής είναι από τις<br>27/02/2017 έως τις 27/03/2017<br>Ημ/νια<br>Οριστικ. Έτος ΑΦΜ Επώνυμο Όνομα Οριστ/ Διοικ. Έλεγχος<br>Κριτηρίω Ένσταση Παραίτης<br>Προτερ.                                                                                                    |   |                    |           |                     |                                                       |                                           |                          | 4           | กมเอบองไ    | α Αίτησης | 2             |          |
|                                                                                                    | 27/02/2017 έως τις 27/03/2017                                                                                                    | 27/02/2017 έως τις 27/03/2017<br>Ημ/νια Έρος ΔΦΜ Επτίπμας Τμαμς Οριστ/ Διοικ. Έλεγχος                                                                                                    | 27/02/2017 έως τις 27/03/2017<br>Ημ/νια<br>Οριστικ. Έτος ΑΦΜ Επώνυμο Όνομα Οριστ/ Διοικ.<br>ση Έλεγχος<br>Κριτηρίω Ένσταση Παραίτης<br>Προτερ.                                                                                                    |   |                    |           |                     |                                                       |                                           |                          |             |             |           |               |          |

Οθόνη 1.

Εάν δεν υπάρχει αίτηση καταχωρημένη, προσωρινά ή οριστικά αποθηκευμένη, με την επιλογή του κουμπιού «Δημιουργία Αίτησης» εμφανίζεται η Οθόνη 2.

| οσσωπικά στοιχεία                 |                            |
|-----------------------------------|----------------------------|
| 👰 Καταχώρηση προσωπικών στοιχείων |                            |
| Είμαι: 🔲Φυσικ                     | ώ Πρόσωπο 💦 Νομικό Πρόσωπο |
|                                   |                            |
|                                   | Ακύρισα                    |
|                                   |                            |
|                                   |                            |

Οθόνη 2

Στην οθόνη αυτή επιλέγεται αν ο αιτών είναι Φυσικό ή Νομικό πρόσωπο.

Αν επιλεγεί Φυσικό Πρόσωπο εμφανίζεται η Οθόνη 3.

| ροσωπικά στοιχεία                                                                    | ωπικών στοιχείων       |                        |                               |                       |                                        |
|--------------------------------------------------------------------------------------|------------------------|------------------------|-------------------------------|-----------------------|----------------------------------------|
| 14                                                                                   |                        |                        |                               |                       |                                        |
|                                                                                      |                        | Είμαι:                 | Φυσικό Πρόσωπο Νομικό Πρόσωπο |                       |                                        |
| τοιχεία Φυσικού Προσώπου                                                             |                        |                        |                               |                       |                                        |
| Ονομα*                                                                               | πχΑνδρέας              | Επώνυμο *              | ης Παπαδόπουλος               | Πατρώνυμο *           | ης Βασίλευος                           |
| Ημερομηνία Γέννησης *                                                                | m                      | Α.Δ.Τ *                |                               | A.Φ.M *               | 800482570                              |
| 7.0'A *                                                                              |                        |                        |                               |                       |                                        |
| ιιεύθυνση Κατοικίας                                                                  |                        |                        |                               |                       |                                        |
| Οδός*                                                                                |                        | Αριθμός *              |                               | T.K *                 |                                        |
| Τεριφερειακή Ενότητα *                                                               | Q                      | Δήμος *                | Q                             | Δημοτικό Διαμέρισμα * | ٩                                      |
| Γηλέφωνο *                                                                           |                        | Κινητό *               |                               | E-mail *              |                                        |
| Απαραίτητα έντυπα προς επ<br>Ταυτότητα (και οι δυο όψει<br>Τελευταίο εκκαθαριστικό ε | τισίνοψη<br>(ς: *<br>* | Avračýsny<br>Avračýsny | aŋ<br>aŋ                      |                       |                                        |
| Διασταυρωτικά στοιχεία αί<br>Αιτούμενη Έκταση *<br>Υφιστάμενη Ιδιοκατανάλως          | aù *                   | aa a                   | τρέμματα                      |                       |                                        |
|                                                                                      |                        |                        |                               | 2                     | Επήμεμο Ποοσωμοινή Αποθήκειναι Ανίγοιο |

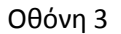

Τα πεδία με την ένδειξη κόκκινου αστερίσκου\* είναι υποχρεωτικά πεδία και πρέπει να συμπληρωθούν.

Το ΑΦΜ του αιτούντα δεν επιτρέπεται να τροποποιηθεί και ενημερώνεται αυτόματα από τα στοιχεία που έχει καταχωρήσει ο χρήστης των Ψηφιακών Υπηρεσιών κατά τη διάρκεια της εγγραφής του.

Τα πεδία με την ένδειξη μεγεθυντικού φακού είναι λίστες που προκύπτουν από παραμετρικά αρχεία, άρα γίνεται υποχρεωτικά από τη λίστα και δεν επιτρέπεται η καταχώρηση ελεύθερου κειμένου. Ο χρήστης, όμως, μπορεί να καταχωρήσει κάποια αρχικά γράμματα της τιμής της παραμέτρου ώστε να ελαχιστοποιήσει τις τιμές της λίστας.

Τα πεδία με την ένδειξη ημερολογίου είναι ημερομηνίες. Μπορούν να επιλεχτούν είτε από το ημερολόγιο είτε με την καταχώρησή της από το πληκτρολόγιο.

Στα έντυπα προς επισύναψη στο Ψηφιακό Περιβάλλον της αίτησης ο αιτών πρέπει να ανεβάσει τα αντίστοιχα έγραφα σε μορφή pdf (**ΥΠΟΧΡΕΩΤΙΚΑ**), πατώντας το κουμπί «**Αναζήτηση**».

Τα πεδία με τη σειρά που εμφανίζονται είναι:

1. ONOMA

- 2. ΕΠΩΝΥΜΟ
- 3. ΠΑΤΡΩΝΥΜΟ
- 4. ΗΜΕΡΟΜΗΝΙΑ ΓΕΝΝΗΣΗΣ
- 5. A.Δ.T
- 6. Α.Φ.Μ (προσυμπληρώνεται με βάση το δηλωμένο ΑΦΜ στην εγγραφή στη πλατφόρμα των Ψηφιακών Υπηρεσιών)
- 7. Δ.Ο.Y
- 8. ΔΙΕΥΘΥΝΣΗ ΚΑΤΟΙΚΙΑΣ
  - a. ΟΔΟΣ
  - b. ΑΡΙΘΜΟΣ
  - c. T.K
  - d. ΠΕΡΙΦΕΡΕΙΑΚΗ ΕΝΟΤΗΤΑ
  - e. ΔΗΜΟΣ
  - f. ΔΗΜΟΤΙΚΟ ΔΙΑΜΕΡΙΣΜΑ
- 9. ΤΗΛΕΦΩΝΟ
- 10. KINHTO
- 11. E-MAIL

Αν επιλεγεί Νομικό Πρόσωπο εμφανίζεται η Οθόνη 4.

| 👰 Καταχώρηση προσι                                                             | υπικών στοιχείων                                      |                      |                            |                           |              |   |
|--------------------------------------------------------------------------------|-------------------------------------------------------|----------------------|----------------------------|---------------------------|--------------|---|
|                                                                                |                                                       | Είμαι: Φυσι          | κό Πρόσωπο 🍙 Νομικό Πρόσωπ | 0                         |              |   |
| Στοιχεία Νομικού Προσώπο                                                       | U                                                     |                      |                            |                           |              |   |
| Επωνυμία *                                                                     | της Ανδρέας                                           | Ημερομηνία Τδρυσης * |                            | А.Ф.М ★                   |              |   |
| Δ.Ο.Υ *                                                                        |                                                       |                      |                            |                           |              | * |
| Έδρα Επιχείρησης                                                               |                                                       |                      |                            |                           |              |   |
| Οδός*                                                                          |                                                       | Αριθμός*             |                            | Т.К *                     |              | - |
| Περιφερειακή Ενότητα *                                                         | Q                                                     | Δήμος *              | Q                          | Δημοτικό Διαμέρισμα \star | Q            |   |
| Τηλέφωνο *                                                                     |                                                       | E-mail *             |                            |                           |              | * |
|                                                                                |                                                       |                      |                            |                           |              |   |
| οιχεία Επικεφαλή Νομικού Π                                                     | ροσώπου                                               |                      |                            |                           |              |   |
| νομα *                                                                         | πχ Ανδρέας                                            | Επώνυμο *            | ηχ Παπαδάτουλος            | Πατρώνυμο *               | πχ Βασίλειος |   |
| μερομηνία Γέννησης *                                                           |                                                       | Α.Δ.Τ •              |                            | А.Ф.М *                   | 800482570    |   |
| .0.Y *                                                                         |                                                       |                      |                            |                           |              | * |
| εύθυνση Κατοικίας                                                              |                                                       |                      |                            |                           |              |   |
| δός*                                                                           |                                                       | Αριθμός *            |                            | т.к *                     |              | * |
| εριφερειακή Ενότητα *                                                          | Q                                                     | Δήμος *              | Q                          | Δημοτικό Διαμέρισμα *     | Q            |   |
| ηλέφωνο 🔹                                                                      |                                                       | Κινητό *             |                            | E-mail *                  |              |   |
|                                                                                |                                                       |                      |                            |                           |              |   |
|                                                                                |                                                       |                      |                            |                           |              |   |
| παραίτητα έντυπα προς επισ                                                     | σύναψη                                                |                      |                            |                           |              |   |
| ια τον Επικεφαλή Νομικού Π                                                     | ροσώπου                                               |                      | -                          |                           |              |   |
| Γαυτότητα (και οι δυο όψεις)                                                   | *                                                     | Αναζήτηση            |                            |                           |              |   |
| ελευταιο εκκαθαριστικο εφ                                                      | οριας: *                                              | Αναζήτηση            |                            |                           |              | * |
| ια το Νομικό Προσωπό                                                           |                                                       |                      |                            |                           |              |   |
| ΦΕΚ Τδρυσης η ΦΕΚ με τις τελ                                                   | ευταιες τροποποιησεις: *<br>πικεφαλή Νομικού Προσώπου | Αναζητηση            |                            |                           |              |   |
|                                                                                |                                                       |                      |                            |                           |              |   |
| εγγραφο με τον ορισμο του ε                                                    |                                                       |                      |                            |                           |              |   |
| γγραφο με τον ορισμο του ε                                                     |                                                       |                      |                            |                           |              |   |
| γγραφο με του ορισμο του ε<br>ιασταυρωτικά στοιχεία αίτη                       | շղչ                                                   |                      |                            |                           |              |   |
| γγραφο με του ορισμο του ε<br>ιασταυρωτικά στοιχεία αίτη<br>ιιτούμενη Έκταση * | ອກເ                                                   | 0.0 00               | ερέμματα.                  |                           |              | * |

# Οθόνη 4.

Η διαφοροποίηση ανάμεσα στο Φυσικό και το Νομικό πρόσωπο, είναι τα στοιχεία του Επικεφαλής του Νομικού Προσώπου. Αυτός είναι και ο καταγεγραμμένος χρήστης των Ψηφιακών Υπηρεσιών.

Τα πεδία με τη σειρά που εμφανίζονται είναι :

- 1. Επωνυμία
- 2. Ημερομηνία Ίδρυσης

- 3. А.Ф.М.
- 4. Δ.Ο.Y.
- 5. Έδρα Επιχείρησης
  - a. ΟΔΟΣ
  - b. ΑΡΙΘΜΟΣ
  - c. T.K
  - d. ΠΕΡΙΦΕΡΕΙΑΚΗ ΕΝΟΤΗΤΑ
  - e. ΔΗΜΟΣ
  - f. ΔΗΜΟΤΙΚΟ ΔΙΑΜΕΡΙΣΜΑ
- 6. ΤΗΛΕΦΩΝΟ
- 7. E-MAIL

Στοιχεία Επικεφαλής Νομικού Προσώπου

- 1. ONOMA
- 2. ΕΠΩΝΥΜΟ
- 3. ΠΑΤΡΩΝΥΜΟ
- 4. ΗΜΕΡΟΜΗΝΙΑ ΓΕΝΝΗΣΗΣ
- 5. A.Δ.T
- Α.Φ.Μ (προσυμπληρώνεται με βάση το δηλωμένο ΑΦΜ στην εγγραφή στη πλατφόρμα των Ψηφιακών Υπηρεσιών)
- 7. Δ.Ο.Y
- 8. ΔΙΕΥΘΥΝΣΗ ΚΑΤΟΙΚΙΑΣ
  - a. ΟΔΟΣ
  - b. API $\Theta$ MO $\Sigma$
  - c. T.K
  - d. ΠΕΡΙΦΕΡΕΙΑΚΗ ΕΝΟΤΗΤΑ
  - e. ΔΗΜΟΣ

- f. ΔΗΜΟΤΙΚΟ ΔΙΑΜΕΡΙΣΜΑ
- 9. ΤΗΛΕΦΩΝΟ
- 10. KINHTO
- 11. E-MAIL

Όταν θα ολοκληρωθεί η καταχώρηση των προσωπικών στοιχείων (Φυσικού ή Νομικού Προσώπου), ο αιτών έχει τις επιλογές :

- Επόμενο (τον οδηγεί στην επόμενη οθόνη)
- Προσωρινή Αποθήκευση (αποθηκεύει προσωρινά την αίτηση χωρίς να εκτελεί το σύνολο των ελέγχων διασταύρωσης, και επιστρέφει τον έλεγχο του προγράμματος στην οθόνη 1).
- Ακύρωση (επιστρέφει τον έλεγχο του προγράμματος στην οθόνη 1 χωρίς να κάνει οποιαδήποτε αποθήκευση)

Η επόμενη οθόνη (Οθόνη 5) αφορά τα στοιχεία των αγροτεμαχίων της αίτησης.

| 🕋 Καταγώρηση στοιχείων αι   | τούμενης έκτασης           |                                       |           |                |         |
|-----------------------------|----------------------------|---------------------------------------|-----------|----------------|---------|
|                             |                            |                                       |           |                |         |
|                             |                            |                                       |           |                |         |
|                             |                            |                                       |           | Εισαγωγή αγροτ | εμαχίου |
|                             |                            |                                       |           |                |         |
| λημοτικό Διαμέρισμα         | Αιτούμενη Έκταση           | ΠΟΠ/ΠΓΕ                               | Ενέργειες |                |         |
| Δημοτικό Διαμέρισμα         | Αιτούμενη Έκταση<br>Δεν υπ | ποπ/πε<br>άρχουν καταχωρήσεις         | Ενέργειες |                |         |
| <b>ι</b> ημοτικό Διαμέρισμα | Αιτούμενη Έκταση<br>Δεν υπ | <b>ΠΟΠ/ΠΓΕ</b><br>άρχουν καταχωρήσεις | Ενέργειες |                |         |

Οθόνη 5

Πατώντας το κουμπί «Εισαγωγή αγροτεμαχίου» εμφανίζεται η Οθόνη 6.

| ιοιχεια Αγροτεμαχια                                                        | 00   |            |          |       | . s |
|----------------------------------------------------------------------------|------|------------|----------|-------|-----|
| <del>ίύρια στοιχεία</del> Συντεταγμε                                       | ένες |            |          |       |     |
| Αιτούμενη Έκταση *                                                         | 1    |            |          |       |     |
| Περιφερειακή Ενότητα *                                                     |      |            |          | Q     |     |
| Δήμος *                                                                    |      |            |          | Q     |     |
| Δημοτικό Διαμέρισμα *                                                      |      |            |          | Q     |     |
| Τοποθεσία *                                                                |      |            |          |       |     |
| Ιδιόκτητο / Ενοικιαζόμενο *                                                | 018  | διόκτητο 🔵 | Ενοικιαζ | όμενο |     |
| Έγγραφο ιδιοκτησίας /<br>Ενοικιοστάσιο                                     | * A1 | ναζήτηση   |          |       |     |
| Έκταση ιδιοκατανάλωσης *                                                   |      |            |          |       |     |
| Το αγροτεμάχιο βρίσκεται<br>σε περιοχή επιλέξιμη για<br>την παραγωγή οίνου | *    |            |          | •     |     |
| Προτίθεμαι να φυτεύσω την                                                  | *    |            |          | •     |     |

| Οι αιτουμεν<br>1.<br>πρόκειται να | νες εκτάσεις βρίσκοντα<br>ιδημιουργηθούν | ι σε πλαγιές με αναβαθμίδε   | ς  |
|-----------------------------------|------------------------------------------|------------------------------|----|
|                                   | NAI                                      | Охі                          |    |
| 2. Εκτάσεις ποι                   | υ αντιμετωπίζουν φυσικο                  | ύς ή άλλους περιορισμούς     |    |
| 1.Η αιτούμεν<br>500 μέτρων        | η έκταση βρίσκεται σε ο                  | ρεινή έκταση σε υψόμετρο άνω | τω |
|                                   | NAI                                      | OXI                          |    |
| 2.Η αιτούμεν                      | η έκταση βρίσκεται σε νη                 | σί του Αιγαίου Πελάγους      |    |
|                                   |                                          | 1                            |    |

# Οθόνη 6.

Εισαγωγή Άκυρο

Τα πεδία που απαιτούνται σε κάθε αγροτεμάχιο είναι:

- Πεδία που αφορούν την ταυτοποίηση του αγροτεμαχίου:
  - 1. Αιτούμενη Έκταση
  - 2. Περιφερειακή Ενότητα
  - 3. Δήμος

- 4. Δημοτικό Διαμέρισμα
- 5. Τοποθεσία
- 6. Ιδιόκτητο / Ενοικιαζόμενο : Επιλογή της αντίστοιχης τιμής
- 7. Έγγραφο ιδιοκτησίας / Ενοικιοστάσιο : Φόρτωμα του αντίστοιχου εγγράφου
- 8. Έκταση Ιδιοκατανάλωσης
- Το αγροτεμάχιο βρίσκεται σε περιοχή επιλέξιμη για την παραγωγή Οίνου : επιλογή μιας από τις τιμές ΠΟΠ, ΠΟΠ/ΠΓΕ, Άλλη
- 10. Προτίθεμαι να φυτεύσω τη ποικιλία:
- Τα κριτήρια αξιολόγησης του αγροτεμαχίου:
  - 1. Οι αιτούμενες εκτάσεις βρίσκονται σε πλαγιές με αναβαθμίδες
  - 2. Εκτάσεις που αντιμετωπίζουν φυσικούς ή άλλους περιορισμούς
    - Η αιτούμενη έκταση βρίσκεται σε ορεινή έκταση σε υψόμετρο άνω των 500 μέτρων εξαιρουμένων των υψιπέδων.
    - 2. Η αιτούμενη έκταση βρίσκεται σε νησί του Αιγαίου Πελάγους

Για κάθε αγροτεμάχιο, πριν επιλεγεί το κουμπί «Εισαγωγή» πρέπει να καταχωρηθούν και οι αντίστοιχες συντεταγμένες του, πατώντας το πλήκτρο «Συντεταγμένες» επάνω δεξιά στην οθόνη. Η οθόνη καταχώρησης των συντεταγμένων εμφανίζεται στην οθόνη 7.

| κύρια στοιχ | εία Συντετιγμένε | ç           |          |
|-------------|------------------|-------------|----------|
| Προσθήκη    | συντεταγμένων    | п           |          |
| x           | Y                | Τροποπείηση | Διαγραφή |
| 0,0         | 0,0              | 💉 🙋         |          |
| Εισανωνή α  | από αρχείο       |             |          |

Οθόνη 7.

Οι συντεταγμένες εισάγονται σε ζεύγη των x,y και σε σύστημα ΕΓΣΑ 87. Για κάθε αγροτεμάχιο πρέπει να εισαχθούν όλα τα ζεύγη συντεταγμένων των κορυφών του περιμετρικά του τεμαχίου. Η εισαγωγή μπορεί να γίνει και μέσω εισαγωγής από αρχείο excel μορφής xlsκαι όχι νεώτερηςxlsx. Η γραμμογράφηση του excelπρέπει να είναι (χωρίς τις επικεφαλίδες):

| Συντεταγ<br>ς<br>κορυφώ<br>αγροτεμ | γμένε<br>ντου<br>αχίου |         |
|------------------------------------|------------------------|---------|
| α/α                                | Х                      | Ψ       |
| 1                                  | 297907                 | 4466911 |
| 2                                  | 297982                 | 4466908 |
|                                    | 297998                 | 4466870 |

Για την καταχώρηση των συντεταγμένων ακολουθούνται τα εξής βήματα:

- Πιέζουμε το κουμπί «Προσθήκη Συντεταγμένων» για να δημιουργηθεί μια νέα κενή εγγραφή.
- ii. Καταχωρούμε τις 2 συντεταγμένες
- iii. Πιέζουμε το κουμπί αποθήκευσης

Τα παραπάνω βήματα επαναλαμβάνονται όσες φορές χρειάζεται για να καταχωρηθούν όλες οι κορυφές του αγροτεμαχίου, με τη σειρά που λήφθηκαν περιμετρικά.

Μετά την ολοκλήρωση καταχώρησης των συντεταγμένων πιέζουμε το κουμπί «Εισαγωγή» για την προσθήκη της εγγραφής του αγροτεμαχίου.

Η διαδικασία καταχώρησης αγροτεμαχίων επαναλαμβάνεται για το σύνολο των αγροτεμαχίων.

Στην επόμενη οθόνη (Οθόνη 8), καταχωρούνται τα κριτήρια προτεραιότητας της αίτησης.

#### Κριτήρια Προτεραιότητας

| 1808                       | εισερχομενος μαση του ΜΑΑΕ, ηλικίας μέχρι                                                                                                    |                                                                                                    |                                                                                                    |                                         |
|----------------------------|----------------------------------------------------------------------------------------------------|----------------------------------------------------------------------------------------------------|----------------------------------------------------------------------------------------------------|-----------------------------------------|
|                            |                                                                                                    | • NAI                                                                                                    |                                                                                                    |                                         |
| Παρα                       | ακαλώ επίσυναψτε Βεβαίωση ΜΑΑΕ επαγγελ                                                                                                    | ιματια αγροτη νεοεισερχομενου στ<br>519c8da3.ndf                                                                                                    | ν αγροτικό τόμεα                                                                                                    |                                         |
| Ever é                     |                                                                                                    |                                                                                                    |                                                                                                    |                                         |
| 1 Au                       | ασεις που συμραχούν στη στατηρηση του περ                                                                                                    | πραπποντος<br>του τα 5 τελευταία έτη ή επιθυικών                                                                                                    |                                                                                                    |                                         |
| 1.Apr                      |                                                                                                    |                                                                                                    |                                                                                                    |                                         |
| Παρα                       | ακαλώ επισυνάψτε έννραφο πιστοποίησης ή                                                                                                    | αντίστοιχη Υπεύθυνη Δήλωση τοι                                                                                                    | N.1599/86                                                                                                    |                                         |
| Av                         | ναζήτηση                                                                                                    |                                                                                                    |                                                                                                    |                                         |
| 2.Au                       | πελουργός που εφαρμόζει εθνικά συστήματα                                                                                                    | α πιστοποίησης νια ολοκληρωμένη                                                                                                    | διαχείριση στην παραγωγή τουλάγιστον τα 5 τελευταία έτι                                                                                                    | η ή επιθυμώ να εφαρ                     |
| εθνι                       | κά συστήματα πιστοποίσης.                                                                                                    |                                                                                                    |                                                                                                    |                                         |
|                            |                                                                                                    |                                                                                                    | οιχι                                                                                                    |                                         |
| Είμα                       | α κάτοχος γεωργικής εκμετάλλευσης συνολι                                                                                                    | κής έκτασης                                                                                                    |                                                                                                    |                                         |
|                            |                                                                                                    | 200,0                                                                                                    | στρεμμάτων                                                                                                    |                                         |
| Είμα                       | α κάτοχος αμπελουργικής έκτασης οινοποιήα                                                                                                    | σιμων ποικιλιών αμπέλου συνολικ                                                                                                    | ς έκτασης                                                                                                    |                                         |
|                            |                                                                                                    | 100,0                                                                                                    | στρεμμάτων                                                                                                    |                                         |
| Συμτ                       | περιφορά παραγωγού (Κάτοχος μη εγκεκριμέ                                                                                                    | ένων φυτεύσεων)                                                                                                    |                                                                                                    |                                         |
|                            | · · · · · · · · · · · · · · · · · · ·                                                                                                    | <br>                                                                                                    | • 0XI                                                                                                    |                                         |
|                            |                                                                                                    |                                                                                                    |                                                                                                    |                                         |
| KOU                        | τήσια Ποοτεοαιότητας                                                                                                    |                                                                                                    |                                                                                                    |                                         |
|                            |                                                                                                    |                                                                                                    |                                                                                                    |                                         |
| iche                       | Καταχώρηση κριτηρίων                                                                                                    | προτεραιότητας                                                                                                    |                                                                                                    |                                         |
| 1                          | <ul> <li>Καταχώρηση κριτηρίων</li> <li>Νεοεισερχόμενος (Δεν κατέχ</li> </ul>                                                                                                    | προτεραιότητας<br>ω αμπέλια με οινοποιήσ                                                                                                    | μες ποικιλίες)                                                                                                    |                                         |
| 1                          | <ul> <li>Καταχώρηση κριτηρίων</li> <li>Νεοεισερχόμενος (Δεν κατέχ</li> </ul>                                                                                                    | προτεραιότητας<br>ω αμπέλια με οινοποιήσ                                                                                                    | μες ποικιλίες)                                                                                                    |                                         |
| 1                          | <ul> <li>Καταχώρηση κριτηρίων</li> <li>Νεοεισερχόμενος (Δεν κατέχ</li> </ul>                                                                                                    | προτεραιότητας<br>ω αμπέλια με οινοποιήσ<br><br>                                                                                                    | μες ποικιλίες)<br>ΟΧΙ                                                                                                    |                                         |
| 1                          | <ul> <li>Καταχώρηση κριτηρίων</li> <li>Νεοεισερχόμενος (Δεν κατέχ</li> <li>Εκτάσεις που συμβάλουν στη</li> </ul>                                                                                                    | προτεραιότητας<br>ω αμπέλια με οινοποιήσ<br>ΝΑΙ<br>η διατήρηση του περιβάλ                                                                                                    | μες ποικιλίες)<br>ΟΧΙ<br>λοντος                                                                                                    |                                         |
| 1.                         | <ul> <li>Καταχώρηση κριτηρίων</li> <li>Νεοεισερχόμενος (Δεν κατέχ</li> <li>Εκτάσεις που συμβάλουν στη<br/>1.Αμπελουργός βιολογικής τ<br/>καλλιέρνεια</li> </ul>                                                                                                    | προτεραιότητας<br>ω αμπέλια με οινοποιήσ<br>ΝΑΙ<br>η διατήρηση του περιβάλ<br>ταραγωγής τουλάχιστον                                                                                                    | μες ποικιλίες)<br>ΟΧΙ<br>λοντος<br>τα 5 τελευταία έτη ή επιθυμώ να φυτεύ                                                                                                    | σω βιολογικη                            |
| 1                          | <ul> <li>Καταχώρηση κριτηρίων</li> <li>Νεοεισερχόμενος (Δεν κατέχ</li> <li>Εκτάσεις που συμβάλουν στη</li> <li>1.Αμπελουργός βιολογικής τ<br/>καλλιέργεια.</li> </ul>                                                                                                    | προτεραιότητας<br>ω αμπέλια με οινοποιήσ<br>ΝΑΙ<br>η διατήρηση του περιβά?<br>ταραγωγής τουλάχιστον<br>ΝΑΙ                                                                                                    | μες ποικιλίες)<br>ΟΧΙ<br>λοντος<br>τα 5 τελευταία έτη ή επιθυμώ να φυτεύ<br>ΟΧΙ                                                                                                    | σω βιολογικη                            |
| 1.                         | <ul> <li>Καταχώρηση κριτηρίων</li> <li>Νεοεισερχόμενος (Δεν κατέχ</li> <li>Εκτάσεις που συμβάλουν στη</li> <li>1.Αμπελουργός βιολογικής τ<br/>καλλιέργεια.</li> </ul>                                                                                                    | προτεραιότητας<br>ω αμπέλια με οινοποιήσ<br>ΝΑΙ<br>η διατήρηση του περιβάλ<br>ταραγωγής τουλάχιστον<br>ΝΑΙ                                                                                                    | μες ποικιλίες)<br>ΟΧΙ<br>λοντος<br>τα 5 τελευταία έτη ή επιθυμώ να φυτεύ<br>ΟΧΙ                                                                                                    | σω βιολογικη                            |
| 1.                         | <ul> <li>Καταχώρηση κριτηρίων</li> <li>Νεοεισερχόμενος (Δεν κατέχ</li> <li>Εκτάσεις που συμβάλουν στη</li> <li>1.Αμπελουργός βιολογικής π<br/>καλλιέργεια.</li> </ul>                                                                                                    | προτεραιότητας<br>ω αμπέλια με οινοποιήσ<br>ΝΑΙ<br>η διατήρηση του περιβάλ<br>ταραγωγής τουλάχιστον<br>ΝΑΙ<br>όζει εθνικά συστήματα                                                                                                    | μες ποικιλίες)<br>ΟΧΙ<br>λοντος<br>τα 5 τελευταία έτη ή επιθυμώ να φυτεύ<br>ΟΧΙ<br>πιστοποίησης για ολοκληρωμένη δια                                                                                                    | σω βιολογικη<br>ιχείριση στην           |
| 1.                         | <ul> <li>Καταχώρηση κριτηρίων</li> <li>Νεοεισερχόμενος (Δεν κατέχ</li> <li>Εκτάσεις που συμβάλουν στη<br/>1.Αμπελουργός βιολογικής π<br/>καλλιέργεια.</li> <li>2.Αμπελουργός που εφαρμ<br/>παραγωγή τουλάχιστον τα 5</li> </ul>                                                                                                    | προτεραιότητας<br>ω αμπέλια με οινοποιήσ<br>ΝΑΙ<br>η διατήρηση του περιβάλ<br>ταραγωγής τουλάχιστον<br>ΝΑΙ<br>όζει εθνικά συστήματα                                                                                                    | μες ποικιλίες)<br>ΟΧΙ<br>λοντος<br>τα 5 τελευταία έτη ή επιθυμώ να φυτεύ<br>ΟΧΙ<br>πιστοποίησης για ολοκληρωμένη δια<br>ο να εφαρμόσω εθνικά συστήματα πιστοπ                                                                                                   | σω βιολογικη<br>ιχείριση στην<br>οίσης. |
| 1.                         | <ul> <li>Καταχώρηση κριτηρίων</li> <li>Νεοεισερχόμενος (Δεν κατέχ</li> <li>Εκτάσεις που συμβάλουν στη<br/>1.Αμπελουργός βιολογικής τ<br/>καλλιέργεια.</li> <li>2.Αμπελουργός που εφαρμ<br/>παραγωγή τουλάχιστον τα 5</li> </ul>                                                                                                    | προτεραιότητας<br>ω αμπέλια με οινοποιήσ<br>ΝΑΙ<br>η διατήρηση του περιβάλ<br>ταραγωγής τουλάχιστον<br>ΝΑΙ<br>όζει εθνικά συστήματα<br>ΝΑΙ                                                                                                    | μες ποικιλίες)<br>ΟΧΙ<br>λοντος<br>τα 5 τελευταία έτη ή επιθυμώ να φυτεύ<br>ΟΧΙ<br>πιστοποίησης για ολοκληρωμένη δια<br>ο να εφαρμόσω εθνικά συστήματα πιστοπ                                                                                                   | σω βιολογικη<br>ιχείριση στην<br>οίσης. |
| 1. 2                       | <ul> <li>Καταχώρηση κριτηρίων</li> <li>Νεοεισερχόμενος (Δεν κατέχ</li> <li>Εκτάσεις που συμβάλουν στη<br/>1.Αμπελουργός βιολογικής τ<br/>καλλιέργεια.</li> <li>Αμπελουργός που εφαρμ<br/>παραγωγή τουλάχιστον τα 5</li> <li>Είμαι κάτοχος νεωρνικής εκι</li> </ul>                                                                           | προτεραιότητας<br>ω αμπέλια με οινοποιήσ<br>ΝΑΙ<br>η διατήρηση του περιβάλ<br>ταραγωγής τουλάχιστον<br>ΝΑΙ<br>όζει εθνικά συστήματα<br>ΝΑΙ<br>μετάλλευσης συνολικής                                                                                     | μες ποικιλίες)<br>ΟΧΙ<br>λοντος<br>τα 5 τελευταία έτη ή επιθυμώ να φυτεύ<br>ΟΧΙ<br>πιστοποίησης για ολοκληρωμένη δια<br>να εφαρμόσω εθνικά συστήματα πιστοπ<br>ΟΧΙ<br>κτασης                                                                                    | σω βιολογικη<br>ιχείριση στην<br>οίσης. |
| 1. 2. 3.                   | <ul> <li>Καταχώρηση κριτηρίων</li> <li>Νεοεισερχόμενος (Δεν κατέχ</li> <li>Εκτάσεις που συμβάλουν στη<br/>1.Αμπελουργός βιολογικής τ<br/>καλλιέργεια.</li> <li>2.Αμπελουργός που εφαρμ<br/>παραγωγή τουλάχιστον τα 5</li> <li>Είμαι κάτοχος γεωργικής εκμ</li> </ul>                                                                         | προτεραιότητας<br>ω αμπέλια με οινοποιήσ<br>ΝΑΙ<br>η διατήρηση του περιβάλ<br>ταραγωγής τουλάχιστον<br>ΝΑΙ<br>όζει εθνικά συστήματα<br>κλευταία έτη ή επιθυμα<br>ΝΑΙ<br>μετάλλευσης συνολικής 4                                                         | μες ποικιλίες)<br>ΟΧΙ<br>λοντος<br>τα 5 τελευταία έτη ή επιθυμώ να φυτεύ<br>ΟΧΙ<br>πιστοποίησης για ολοκληρωμένη δια<br>να εφαρμόσω εθνικά συστήματα πιστοπ<br>ΟΧΙ<br>κτασης                                                                                    | σω βιολογικη<br>χείριση στην<br>οίσης.  |
| 1.                         | <ul> <li>Καταχώρηση κριτηρίων</li> <li>Νεοεισερχόμενος (Δεν κατέχ</li> <li>Εκτάσεις που συμβάλουν στη<br/>1.Αμπελουργός βιολογικής τ<br/>καλλιέργεια.</li> <li>2.Αμπελουργός που εφαρμ<br/>παραγωγή τουλάχιστον τα 5</li> <li>Είμαι κάτοχος γεωργικής εκμ</li> </ul>                                                                         | προτεραιότητας<br>ω αμπέλια με οινοποιήσ<br>ΝΑΙ<br>η διατήρηση του περιβάλ<br>ταραγωγής τουλάχιστον<br>ΝΑΙ<br>όζει εθνικά συστήματα<br>ΝΑΙ<br>μετάλλευσης συνολικής ι                                                                                   | μες ποικιλίες)<br>ΟΧΙ<br>λοντος<br>τα 5 τελευταία έτη ή επιθυμώ να φυτεύ<br>ΟΧΙ<br>πιστοποίησης για ολοκληρωμένη δια<br>να εφαρμόσω εθνικά συστήματα πιστοπ<br>ΟΧΙ<br>κτασης<br>στρεμμάτων                                                                      | σω βιολογικη<br>ιχείριση στην<br>οίσης. |
| 1.<br>2.<br>3.             | <ul> <li>Καταχώρηση κριτηρίων</li> <li>Νεοεισερχόμενος (Δεν κατέχ</li> <li>Εκτάσεις που συμβάλουν στη<br/>1.Αμπελουργός βιολογικής τ<br/>καλλιέργεια.</li> <li>2.Αμπελουργός που εφαρμη<br/>παραγωγή τουλάχιστον τα 5</li> <li>Είμαι κάτοχος γεωργικής εκμ</li> <li>Είμαι κάτοχος αμπελουρνική</li> </ul>                                    | προτεραιότητας<br>ω αμπέλια με οινοποιήσ<br>ΝΑΙ<br>η διατήρηση του περιβάλ<br>ταραγωγής τουλάχιστον<br>ΝΑΙ<br>όζει εθνικά συστήματα<br>τελευταία έτη ή επιθυμα<br>ΝΑΙ<br>μετάλλευσης συνολικής μ                                                        | μες ποικιλίες)<br>ΟΧΙ<br>λοντος<br>τα 5 τελευταία έτη ή επιθυμώ να φυτεύ<br>ΟΧΙ<br>πιστοποίησης για ολοκληρωμένη δια<br>να εφαρμόσω εθνικά συστήματα πιστοπ<br>ΟΧΙ<br>κτασης<br>στρεμμάτων<br>ν ποικιλιών αμπέλου συνολικής έκτασης                             | σω βιολογικη<br>ιχείριση στην<br>οίσης. |
| 1.<br>2.<br>3.             | <ul> <li>Καταχώρηση κριτηρίων</li> <li>Νεοεισερχόμενος (Δεν κατέχ</li> <li>Εκτάσεις που συμβάλουν στη<br/>1.Αμπελουργός βιολογικής τ<br/>καλλιέργεια.</li> <li>2.Αμπελουργός που εφαρμη<br/>παραγωγή τουλάχιστον τα 5</li> <li>Είμαι κάτοχος γεωργικής εκμ</li> <li>Είμαι κάτοχος αμπελουργική</li> </ul>                                    | προτεραιότητας<br>ω αμπέλια με οινοποιήσ<br>ΝΑΙ<br>η διατήρηση του περιβάλ<br>ταραγωγής τουλάχιστον<br>ΝΑΙ<br>όζει εθνικά συστήματα<br>τελευταία έτη ή επιθυμα<br>ΝΑΙ<br>μετάλλευσης συνολικής μ                                                        | μες ποικιλίες)<br>ΟΧΙ<br>λοντος<br>τα 5 τελευταία έτη ή επιθυμώ να φυτεύ<br>ΟΧΙ<br>πιστοποίησης για ολοκληρωμένη δια<br>να εφαρμόσω εθνικά συστήματα πιστοπ<br>ΟΧΙ<br>κτασης<br>στρεμμάτων<br>ν ποικιλιών αμπέλου συνολικής έκτασης                             | σω βιολογικη<br>ιχείριση στην<br>οίσης. |
| 1.<br>2.<br>3.             | <ul> <li>Καταχώρηση κριτηρίων</li> <li>Νεοεισερχόμενος (Δεν κατέχ</li> <li>Εκτάσεις που συμβάλουν στη<br/>1.Αμπελουργός βιολογικής τ<br/>καλλιέργεια.</li> <li>2.Αμπελουργός που εφαρμη<br/>παραγωγή τουλάχιστον τα 5</li> <li>Είμαι κάτοχος γεωργικής εκμ</li> <li>Είμαι κάτοχος αμπελουργική</li> </ul>                                    | προτεραιότητας<br>ω αμπέλια με οινοποιήσ<br>ΝΑΙ<br>η διατήρηση του περιβάλ<br>ταραγωγής τουλάχιστον<br>ΝΑΙ<br>όζει εθνικά συστήματα<br>τελευταία έτη ή επιθυμα<br>ΝΑΙ<br>μετάλλευσης συνολικής τ                                                        | μες ποικιλίες)<br>ΟΧΙ<br>λοντος<br>τα 5 τελευταία έτη ή επιθυμώ να φυτεύ<br>ΟΧΙ<br>πιστοποίησης για ολοκληρωμένη δια<br>να εφαρμόσω εθνικά συστήματα πιστοπ<br>ΟΧΙ<br>κτασης<br>στρεμμάτων<br>ν ποικιλιών αμπέλου συνολικής έκτασης<br>στρεμμάτων               | σω βιολογικη<br>ιχείριση στην<br>οίσης. |
| 1<br>2<br>3<br>4           | <ul> <li>Καταχώρηση κριτηρίων</li> <li>Νεοεισερχόμενος (Δεν κατέχ</li> <li>Εκτάσεις που συμβάλουν στη         <ol> <li>Αμπελουργός βιολογικής τ<br/>καλλιέργεια.</li> <li>Αμπελουργός που εφαρμη<br/>παραγωγή τουλάχιστον τα 5</li> <li>Είμαι κάτοχος γεωργικής εκμ</li> <li>Είμαι κάτοχος αμπελουργική</li> </ol> </li> </ul>               | προτεραιότητας<br>ω αμπέλια με οινοποιήσ<br>ΝΑΙ<br>η διατήρηση του περιβάλ<br>ταραγωγής τουλάχιστον<br>ΝΑΙ<br>όζει εθνικά συστήματα<br>τελευταία έτη ή επιθυμα<br>ΝΑΙ<br>μετάλλευσης συνολικής κ<br>μετάλλευσης οινοποιήσιμα<br>ής έκτασης οινοποιήσιμα | μες ποικιλίες)<br>ΟΧΙ<br>λοντος<br>τα 5 τελευταία έτη ή επιθυμώ να φυτεύ<br>ΟΧΙ<br>πιστοποίησης για ολοκληρωμένη δια<br>να εφαρμόσω εθνικά συστήματα πιστοπ<br>ΟΧΙ<br>κτασης<br>στρεμμάτων<br>ν ποικιλιών αμπέλου συνολικής έκτασης<br>στρεμμάτων<br>ρυτεύσεων) | σω βιολογικη<br>ιχείριση στην<br>οίσης. |
| 1.<br>2.<br>3.<br>4.<br>5. | <ul> <li>Καταχώρηση κριτηρίων</li> <li>Νεοεισερχόμενος (Δεν κατέχ</li> <li>Εκτάσεις που συμβάλουν στη<br/>1.Αμπελουργός βιολογικής τ<br/>καλλιέργεια.</li> <li>2.Αμπελουργός που εφαρμη<br/>παραγωγή τουλάχιστον τα 5</li> <li>Είμαι κάτοχος γεωργικής εκμ</li> <li>Είμαι κάτοχος αμπελουργική</li> <li>Συμπεριφορά παραγωγού (Κά</li> </ul> | προτεραιότητας<br>ω αμπέλια με οινοποιήσ<br>NAI<br>η διατήρηση του περιβάλ<br>ταραγωγής τουλάχιστον<br>NAI<br>όζει εθνικά συστήματα<br>τελευταία έτη ή επιθυμα<br>NAI<br>μετάλλευσης συνολικής μ<br>μετάλλευσης οινοποιήσιμα<br>άτοχος μη εγκεκριμένων  | μες ποικιλίες)<br>ΟΧΙ<br>λοντος<br>τα 5 τελευταία έτη ή επιθυμώ να φυτεύ<br>ΟΧΙ<br>πιστοποίησης για ολοκληρωμένη δια<br>να εφαρμόσω εθνικά συστήματα πιστοπ<br>ΟΧΙ<br>κτασης<br>στρεμμάτων<br>ν ποικιλιών αμπέλου συνολικής έκτασης<br>στρεμμάτων<br>ρυτεύσεων) | σω βιολογικη<br>ιχείριση στην<br>οίσης. |

Οθόνη 8

1. Νεοεισερχόμενος

Οι επιλογές είναι ΝΑΙ / ΟΧΙ. Αν επιλέξετε ΝΑΙ, πρέπει να επισυνάψετε τη Βεβαίωση ΜΑΑΕ επαγγελματία αγρότη νεοεισερχόμενου στον αγροτικό τομέα (μορφή αρχείου pdf)

Αν έχει δηλωθεί ιδιοκατανάλωση δεν μπορεί να επιλεχθεί ως απάντηση το «ΝΑΙ».

- 2. Εκτάσεις που συμβάλουν στη διατήρηση του περιβάλλοντος
  - Αμπελουργός βιολογικής παραγωγής τουλάχιστον τα 5 τελευταία έτη ή επιθυμώ να φυτεύσω βιολογική καλλιέργεια.

Οι επιλογές είναι ΝΑΙ / ΟΧΙ. Εάν επιλεγεί ΝΑΙ το σύστημα ζητά να γίνει επισύναψη εγγράφου πιστοποίησης ή Υπεύθυνη Δήλωση Ν1599/86.

 Αμπελουργός που εφαρμόζει εθνικά συστήματα πιστοποίησης για
 ολοκληρωμένη διαχείριση στην παραγωγή τουλάχιστον τα 5 τελευταία έτη ή επιθυμώ να εφαρμόσω εθνικά συστήματα πιστοποίησης

Οι επιλογές είναι ΝΑΙ / ΟΧΙ. Εάν επιλεγεί ΝΑΙ το σύστημα ζητά να γίνει επισύναψη εγγράφου πιστοποίησης ή Υπεύθυνη Δήλωση Ν1599/86.

3. Είμαι κάτοχος γεωργικής εκμετάλλευσης συνολικής έκτασης\_\_\_\_

Ο αιτών πρέπει να καταχωρήσει το σύνολο στρεμμάτων της συνολικής εκμετάλλευσης του.

 Είμαι κάτοχος αμπελουργικής έκτασης οινοποιήσιμων ποικιλιών αμπέλου συνολικής έκτασης\_\_\_\_

Ο αιτών πρέπει να καταχωρήσει το σύνολο στρεμμάτων οινοποιήσιμων ποικιλιών αμπέλου της εκμετάλλευσης του.

5. Συμπεριφορά παραγωγού (Κάτοχος μη εγκεκριμένων φυτεύσεων)

Οι επιλογές είναι ΝΑΙ / ΟΧΙ.

Μετά την συμπλήρωση και των κριτηρίων προτεραιότητας, ο αιτών -πέρα από τις επιλογές «Προηγούμενο» και «Ακύρωση»- έχει τη δυνατότητα να επιλέξει:

- Προσωρινή αποθήκευση
- Οριστική Αποθήκευση

Μετά την οριστικοποίηση ο αιτών στην αρχική οθόνη της ΨΥ θα βλέπει την εξής εικόνα (Οθόνη 9).Όταν η αίτηση είναι προσωρινά αποθηκευμένη, ο αιτών βλέπει πάλι την Οθόνη 9, με τη μόνη διαφορά ότι στην στήλη «Οριστ/ση» εμφανίζεται, επίσης, <sup>30</sup>.

|                          |                         |                          |                           |                         |                          |                        |                                 |         |           | Ŷ           |
|--------------------------|-------------------------|--------------------------|---------------------------|-------------------------|--------------------------|------------------------|---------------------------------|---------|-----------|-------------|
| Ημ/νια<br>Οριστικ.       | Έτος                    | АФМ                      | Επώνυμο                   | Όνομα                   | Οριστ/ση                 | Διοικ.<br>Έλεγχος      | Έλεγχος<br>Κριτηρίων<br>Προτερ. | Ένσταση | Παραίτηση |             |
| 28/2/2017                | 2017                    |                          |                           |                         | 0                        | 8                      | 8                               | 8       | 8         | Ενέργειες   |
|                          | Καλι                    | ως ήλθατε στ             | ην Ψηφιακή                | Υπηρεσία Σ              | τυμπλήρωσης              | ς Αίτησης Αδ           | δειών Φύτευα                    | της.    |           |             |
| ¯ια τηλεφω<br>εξυπηρέτηα | ονική υποσ<br>σης πολιτ | στήριξη στ<br>ών του Υπο | η χρήση τι<br>ουργείου, α | ης ψηφιακ<br>στον τηλει | κής υπηρεσ<br>φωνικό αρι | ίας, καλέσ<br>θμό 1540 | τε στο κέντ                     | ρο      | (15       | Call Center |

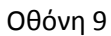

Όταν η αίτηση είναι προσωρινά αποθηκευμένη και ο αιτών εισέρχεται εκ νέου στις ΨΥ, τότε εμφανίζεται ενημερωτικό μήνυμα ότι δεν έχει οριστικοποιηθεί η αίτηση (Οθόνη 10).

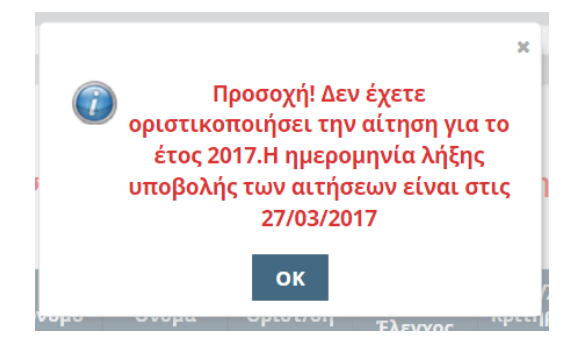

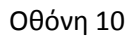

Οι βασικές διαφορές με την αρχική Οθόνη 1, όταν η αίτηση είναι οριστικοποιημένη είναι:

- ο Δεν έχε πλέον τη δυνατότητα δημιουργίας Αίτησης
- Βλέπει τα βασικά στοιχεία της αίτησης του.
- Με το κουμπί «Ενέργειες» έχει τη δυνατότητα να:
  - ο Κάνει προβολή της αίτησης του.
  - Να εκτυπώσει τα στοιχεία της αίτησης του.
  - Να δει την βαθμολογία της αίτησής του (Οθόνη 11).

| Χαρτογρφικός<br>κωδικός | Περιοχή        | Αιτούμενη<br>Τκταση | Αποδεκτή<br>έκταση | Χορηγηθείσα<br>έκταση | Eynpillyne |            | Βαθμολογία<br>πριν τον<br>Έλεγχο | Βαθμολογία<br>μετά τον<br>Έλεγχο |
|-------------------------|----------------|---------------------|--------------------|-----------------------|------------|------------|----------------------------------|----------------------------------|
|                         | κολιβοδούρα    | 4.08                |                    |                       | 000        | Αιτιολογία | 3.25                             |                                  |
|                         | <b>FKOYBAA</b> | 1.61                | 1.61               |                       | 000        | Αιτιολογία | 3.25                             |                                  |
|                         | ГКОУВАА        | 1.80                | 1.80               |                       | 000        | Αιτιολογία | 3.25                             |                                  |

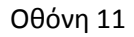

Για παράδειγμα, στην παραπάνω οθόνη (Οθόνη 11) φαίνεται η βαθμολογία του κάθε αγροτεμαχίου πριν τον έλεγχο. Όταν ολοκληρωθεί ο έλεγχος, θα φαίνεται στην τελευταία στήλη και η βαθμολογία του κάθε αγροτεμαχίου μετά τον έλεγχο (μπορεί να έχει κάνει ο χρήστης λάθος στο κριτήρια και να του τα αλλάξει η ΔΑΟΚ, οπότε να αλλάξει και η βαθμολογία). Στην στήλη «Εγκρίθηκε» ο αιτών μπορεί να ελέγξει αν "πέρασε" και τους 2 ελέγχους το αγροτεμάχιο. Αν δεν έχει εγκριθεί, πατώντας το κουμπί «Αιτιολογία», μπορεί να δει τον λόγο απόρριψης (αυτό μόνο εφόσον έχει γίνει τουλάχιστον ο πρώτος έλεγχος που είναι ο διοικητικός).